## Miten ilmoittaudun uusintakokeeseen?

Mene ilmoittautumislomakkeeseen Wilmassa tai verkkosivuilla olevan linkin kautta.

| Ilmoittautuminen uusintakokeeseen<br>Ilmoittautuminen päättyy ti 13.8.2019                                                                                           | ti 20.8.2019                                                                                                    |
|----------------------------------------------------------------------------------------------------|----------------------------------------------------------------------------------------------------|
| Hei Eveliina! Kun lähetät lomakkeen, sen omistaja näkee nimesi ja sähköpostiosoitteesi.<br>* Pakollinen                                                              |                                                                                                    |
| 1. Sukunimi *<br>Opiskelija                                                                                                    |                                                                                                    |
| 2. Etunimi *<br>Olli                                                                                                    |                                                                                                    |
| 3. Ryhmätunnus *<br>Kirjoita vastaus                                                                                                    |                                                                                                    |
| 4. Puhelinnumero *<br>Kirjoita vastaus                                                                                                    |                                                                                                    |
| <ul> <li>5. Ilmoittaudun uusimaan *</li> <li>Ammatillista tutkinnon osaa</li> <li>Kahden tutkinnon kurssia</li> <li>Yhteisten tutkinnon osien osa-aluetta</li> </ul> | Kirjoita omat tietosi ja valitse, mihin<br>uusintaan osallistut. Lomake mukautuu<br>tästä eteenpäin valintasi mukaan. |
| GQX                                                                                                    |                                                                                                    |

### A) Jos uusit ammatillista tutkinnon osaa

S.limoittaudun uusimaan\*
Ammatiliista tutkinnon osaa

Kahden tutkinnon kurssia
Yhteisten tutkinnon osien osa-aluetta

6.Haluan uusia/korottaa seuraavan ammatillisen opintojakson:\*

Kirjoita vastaus

7. Opintojakson opettaja (Sukunimi Etunimi)\*

Kirjoita vastaus

8. Lisätietoa opettajalle
Kirjoita vastaus

Lähetä minulle vastauksistani sähköpostikuittaus

Lähetä

Lopuksi: Lähetä lomake. Jos haluat ilmoittautumisesta koonnin sähköpostiisi, merkitse ruutuun rasti.

# B) Jos uusit kahden tutkinnon opintojen kurssia

| 6. Kahden tutkinnon kurssin kokeen suorituskerta *                                                                                      | Merkitse ensin, onko kyseessä<br>kokeen 1. suoritus vai 1. uusinta.           |
|----------------------------------------------------------------------------------------------------|-------------------------------------------------------------------------------|
| 🔘 1. uusinta                                                                                                    |                                                                               |
| 7. Haluan uusia seuraavaan oppiaineeseen kuuluvan kurssi                                                                                | n *                                                                           |
| Äidinkieli ja kirjallisuus                                                                                                    |                                                                               |
| C Englanti                                                                                                    |                                                                               |
| 🔿 Toinen kotimainen kieli, ruotsi                                                                                                    |                                                                               |
| Matematiikka, pitkä                                                                                                    | Valitse oppiaine ja merkitse                                                  |
| O Matematiikka, lyhyt                                                                                                    | huolellisesti kurssin numero eli ennen                                        |
| O Fysiikka                                                                                                    | koodin pistetta oleva kaksinumeroinen<br>luku Tarkista tarvittaessa Wilmastal |
| O Tervevstieto                                                                                                    |                                                                               |
| Vhteiskuntaoppi                                                                                                    |                                                                               |
|                                                                                                    |                                                                               |
| 8. Uusittavan kurssin numero, esim. ENA01.5 ja MAY01.4 ku<br>jälkeen oleva numero on ryhmän numero, jolla ei ole uu<br>Kirjoita vastaus | ursseissa kurssin numero on 1 (ja pisteen<br>sinnassa merkitystä) *           |
|                                                                                                    |                                                                               |
| 9. Kurssin opettaja (Sukunimi Etunimi) *                                                                                                | Voit halutessasi antaa opettajalle                                            |
| Kirjoita vastaus                                                                                                    | järjestelyistä. Kerro aina, jos                                               |
|                                                                                                    | kyseessä on sähköinen koe!                                                    |
|                                                                                                    |                                                                               |
| 10. Lisatietoa opettajalle, esim. jos kyseessa on sahkoinen tai A                                                                       | bitti-koe                                                                     |
| Kirjoita vastaus                                                                                                    |                                                                               |
|                                                                                                    |                                                                               |
|                                                                                                    |                                                                               |
| Lähetä minulle vastauksistani sähköpostikuittaus                                                                                        | Lopuksi: Lähetä lomake. Jos<br>haluat ilmoittautumisesta                      |

Lähetä

haluat ilmoittautumisesta koonnin sähköpostiisi, merkitse ruutuun rasti.

#### C) Jos uusit yhteisten tutkinnon osien osa-aluetta

| 5. Ilmoittaudun uusimaan *                                                  |                 |
|-----------------------------------------------------------------------------|-----------------|
| O Ammatillista tutkinnon osaa                                               |                 |
| 🔿 Kahden tutkinnon kurssia                                                  |                 |
| Yhteisten tutkinnon osien osa-aluetta                                       |                 |
|                                                                             |                 |
| 6. Haluan uusia/korottaa seuraavan yhteisten tutkinnon osien osa-alueen     | *               |
| O Viestintä ja vuorovaikutus äidinkielellä, suomi tai suomi toisena kielenä |                 |
| 🔿 Viestintä ja vuorovaikutus toisella kotimaisella kielellä, ruotsi         |                 |
| 🔿 Viestintä ja vuorovaikutus vieraalla kielellä, englanti                   |                 |
| O Toiminta digitaalisessa ympäristössä                                      | Valitse osa-alu |
| C Taide ia luova ilmaisu                                                    | opinnot kuuluv  |

- O Matematiikka ja matematiikan soveltaminen
- Fysikaaliset ja kemialliset ilmiöt ja niiden soveltaminen
- O Yhteiskunnassa ja kansalaisena toimiminen
- Työelämässä toimiminen
- Yrittäjyys ja yrittäjämäinen toiminta
- Työkyvyn ja hyvinvoinnin ylläpitäminen
- 🔘 Kestävän kehityksen edistäminen
- 7. Osa-alueen opettaja (Sukunimi Etunimi) \*

Kirjoita vastaus

Valitse osa-alue, johon uusimasi opinnot kuuluvat. Tarkista tarvittaessa Wilmasta!

Voit halutessasi antaa opettajalle lisätietoja, esim. osa-alueen teeman, joka on lukenut lukujärjestyksessä, esim. Kansalaisen talousosaaminen

#### 8. Lisätietoa opettajalle

Kirjoita vastaus

Lähetä minulle vastauksistani sähköpostikuittaus

Lopuksi: Lähetä lomake. Jos haluat ilmoittautumisesta koonnin sähköpostiisi, merkitse ruutuun rasti.

Lähetä